## APP 端如何查看海图申请状态和详情(文档)

用户登录互海通 APP 端, 点击切换至管理界面(步骤 1), 点击图书资料申请(步骤 2), 点击筛选(步骤 3), 在申请状态中,选择对应的状态就可以查看(步骤 4)。

| 下午3:48 |                                                  |                                          | \$ ½ ©                               | 〕 Ⅻ 斎 ᡂ≁            |
|--------|--------------------------------------------------|------------------------------------------|--------------------------------------|---------------------|
|        |                                                  | 互流                                       | <b>承通</b>                            | 帮助                  |
| l      | 待处理任务                                            | -                                        | -                                    | 全部船舶▼               |
|        | 3<br>执行                                          | 2<br>验收                                  | 验收                                   | 17<br>审批            |
|        | 不符合项                                             | 不符合项                                     | 检查整改                                 | 采购申请                |
|        | 5 审批                                             | 6 验收                                     | <br>执行                               | ~                   |
|        | 船舶自购                                             | 船舶自购                                     | 应急计划                                 | 展开更多                |
|        | 戰利 八部 司杰 未分 船舶证书到 18条即将到期 船舶自购待                  | 1332、11111000000000000000000000000000000 | 新功能速递》20<br>船员证书预<br>3条即将到期<br>离线数据待 | 221年第… ><br>警<br>验核 |
| ī      | 11条待执行<br>船员调动通<br>1条船员调动<br>1.用户<br>最下7<br>运行记录 | ₩<br>●登录互<br>う一栏点                        | <sup>o亲待验核</sup><br>海通API<br>击管理     | ◎<br>⊃端,在           |
|        | 定期<br>不定期                                        | <b>1899 3</b><br>待上传 待掛                  | 3 205<br>建交 待验收                      | 3<br>未通过            |
|        | 百海通                                              | <b>@</b><br>通讯                           | <b>回</b><br>统计                       |                     |

| 下午3                    | :48<br>二海互海信息      | <b>≉ &amp; ©</b><br>利技有限公司 | ‱?<br>司 帮助     |  |  |  |  |  |
|------------------------|--------------------|----------------------------|----------------|--|--|--|--|--|
| 保养管理 船                 | 3员管理 费用            | 管理 体系管                     | 理 海务管理         |  |  |  |  |  |
| 费用管理                   |                    |                            |                |  |  |  |  |  |
| ¥<br>→                 | ¥                  | ¥                          |                |  |  |  |  |  |
| 船员报销                   | 船舶报销               | 备用金申请                      |                |  |  |  |  |  |
| 体系管理                   |                    |                            |                |  |  |  |  |  |
|                        | L                  |                            |                |  |  |  |  |  |
| 体系检查                   | 运行记录               | 体系文件                       |                |  |  |  |  |  |
| ■ 海务管理<br>、☆           |                    |                            |                |  |  |  |  |  |
| - <u>〔</u> ]-<br>应刍在计划 | 国共盗判由请             | いた図书容料                     |                |  |  |  |  |  |
| 应念牛竹 幼<br>あ冬答理         |                    | דירגעין שידו טא            |                |  |  |  |  |  |
|                        | Te e               | 凸                          |                |  |  |  |  |  |
| 动态报告                   | <b>上</b> 」<br>油耗报告 | <u>↓</u><br>航次管理           |                |  |  |  |  |  |
| ▲ 技术资料                 |                    |                            |                |  |  |  |  |  |
| G =                    | =                  | $\overline{\bigcirc}$      |                |  |  |  |  |  |
| 图纸信息                   | 技术检验报告             | 操作与维护                      | 设备清单           |  |  |  |  |  |
|                        |                    |                            |                |  |  |  |  |  |
| 2.点击图书资料由请             |                    |                            |                |  |  |  |  |  |
|                        |                    |                            |                |  |  |  |  |  |
| 白海通                    | ⑧通讯                | <b>回</b><br>统计             | □◆<br>□□<br>管理 |  |  |  |  |  |

|                           |                                  | * 🖉 🏵 📶 🎅 🚥 + |      |  |
|---------------------------|----------------------------------|---------------|------|--|
| <b>く</b> 返回               | 图书资料申请                           | 青             | 筛选 🏹 |  |
| Q 图书名称/图号                 | QI                               | 申请单号          |      |  |
| 申请单号: P210<br>互海1号/甲板部    | 7090002                          |               | 未提交  |  |
| 申请人:Connie/申<br>交货日期:无/交货 | 请 <b>3</b> 数 <b>点击</b> (<br>地点:无 | 筛选技           | 安钮   |  |
| 申请单号: P210<br>互海1号/甲板部    | 7090001                          |               | 未提交  |  |
| 申请人:Connie/申<br>交货日期:无/交货 | 请项数:0<br>地点:无                    |               |      |  |
| 申请单号: P210<br>互海1号/甲板部    | 7080002                          |               | 未提交  |  |
| 申请人:互海运营-<br>交货日期:无/交货    | 王勇/申请项数:0<br>地点:无                | )             |      |  |
| 申请单号: P210<br>互海1号/甲板部    | 7080003                          |               | 未提交  |  |
| 申请人:互海运营-<br>交货日期:无/交货    | 王勇/申请项数: 0<br>地点: 无              | )             |      |  |
| 申请单号: P210<br>互海1号/甲板部    | 7020001                          |               | 未提交  |  |
| 申请人:Cruz/申请:<br>交货日期:无/交货 | 项数:0<br>地点:无                     |               | +    |  |
| 申请单号: P210<br>互海1号/轮机部    | 6040004                          |               | 木提交  |  |

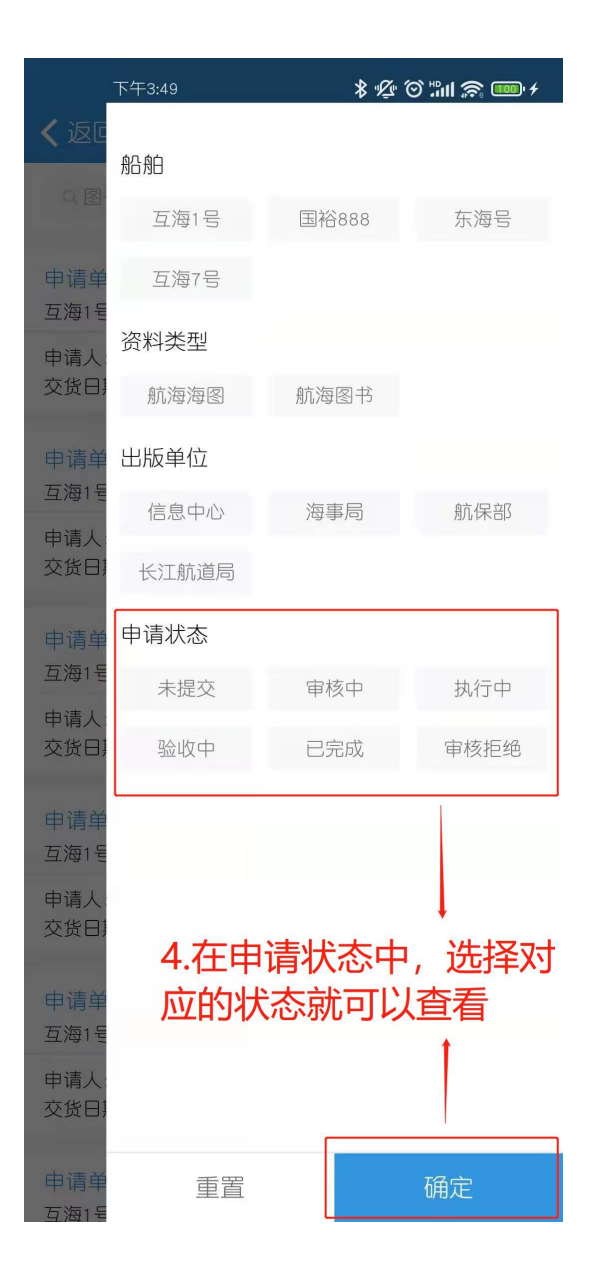